# ●「丨」から始まる調査対象者丨Dでログインする場合

※「M」から始まる ID でログインする場合は、「6. 調査票の表示」(5ページ)参照。

## 11. 調査票の一括表示

(1) 調査実施時期(対象月)の選択画面が表示されるので、月を選択します。

| 実施時期                |               |  |
|---------------------|---------------|--|
|                     | 対象月が1か月分の場合は  |  |
| <u>2024年1月分(毎勤)</u> | この画面は表示されません。 |  |
| 2024年2月分(毎勤)        | /             |  |

(2) 事業所の一覧画面が表示されます。回答する事業所の「毎月勤労統計調査調査票」をクリックします。

| 2024年2月分(毎勤)                         |           |                      |               |            |           |        |           |  |  |
|--------------------------------------|-----------|----------------------|---------------|------------|-----------|--------|-----------|--|--|
| ーーーーーーーーーーーーーーーーーーーーーーーーーーーーーーーーーーーー |           |                      |               |            |           |        |           |  |  |
|                                      |           |                      |               |            |           | 3 件中   | 1 - 3 件表示 |  |  |
|                                      |           |                      |               | 指定         | ページを表示    | 示 最初   | 前 1次 最後   |  |  |
| ·調查対象者ID                             | <u>名称</u> | 電子調査票 🛃              | <u>ファイル形式</u> | 提出期限       | <u>状況</u> | 回答日時   | 参考資料等     |  |  |
| M910005013                           | 厚生労働省B支社  | ↓□ 每月勤労統計調査調査票       | HTML形式        | 2024-03-10 | 未回答       |        | <u>表示</u> |  |  |
| M910005014                           | 厚生労働省C支社  | 每月勤労統計調査調査票          | HTML形式        | 2024-03-10 | 未回答       |        | <u>表示</u> |  |  |
| M910005015                           | 厚生労働省D支社  | □ <u>毎月勤労統計調査調査票</u> | HTML形式        | 2024-03-10 | 未回答       |        | <u> </u>  |  |  |
| ********                             |           |                      |               | 査実施時期選択へ   | 調査回答      | ファイルの- | 括送信画面へ    |  |  |

### 12. 調査票の入力と保存

(1)調査票画面が表示されるので各項目に入力します(詳しくは「7.調査票の入力」(5ページ)を参照)。

| 1 主要な生産品又は事業の内容は何ですか。                                              | 3 調査期間中に事業活動を行った日数は何日でしたか。<br>— — ————                       |                                       |
|--------------------------------------------------------------------|--------------------------------------------------------------|---------------------------------------|
| 製造業                                                                | 30日 ~                                                        |                                       |
| 2 調査期間はいつからいつまででしたか。(前月の<br>最終給与縛切日の翌日から、本日の最終給与縛切<br>日までの1ヵ月間です。) | 4 企業の全常用労働者数は何人ですか。(負企業(同一会社)<br>に属する事業所のすべてに雇用される常用労働者数です。) |                                       |
|                                                                    | 1.00~00 L                                                    | ● ● 「回答データのみ保存」を押さず                   |
| ご協力ありがとうございました。                                                    |                                                              | す回答ナーダ送信」を押すと、「「<br>査票の一括送信」(9ページ参照)を |
|                                                                    | **************************************                       | ずに1事業所ごとに調査票の回答<br>── できます。           |
|                                                                    | 回答データのみ保存 回答デ                                                | — <b>9</b> д                          |

(2) 回答データのみ保存 をクリックし、XML ファイルを保存します。
 ※複数の調査票を回答する場合は、事業所の一覧画面に戻り、別の調査票を開き、入力、保存します。

- 13. 調査票の一括送信
  - (1) 事業所の一覧画面を再度表示し、画面下部の「調査回答ファイルの一括送信画面へ」をクリックします。

| ( | 一括送信を行     | うう場合には、  | 回答データのみ保存            | で保存した  | XML ファイ    | ルが必要 | 要です)                  |
|---|------------|----------|----------------------|--------|------------|------|-----------------------|
|   | M910005015 | 厚生労働省D支社 | □ <u>毎月勤労統計調査調査票</u> | HTML形式 | 2024-03-10 | 未回答  | • <u>表示</u>           |
|   |            |          |                      | 調問     | 査実施時期選択へ   | 調査回答 | ファイルの一括送信画面へ          |
|   |            |          |                      |        |            |      | ********************* |

#### (2)調査回答ファイルの一括送信画面が表示されます。

「ファイルの選択」をクリックして、回答する調査票のデータ(XML ファイル)を選択します。 ※送信できるファイルは XML ファイルのみです。CSV ファイル、JSON ファイルは送信出来ません。

|                                                                      | <i>径</i> アップロードするファイルの選択                                                       | ×                                     |
|----------------------------------------------------------------------|--------------------------------------------------------------------------------|---------------------------------------|
| 調査回答ファイルの一括送信                                                        | ← → ヾ ↑ ↓ > PC > ダウンロード > ∨ ひ                                                  | ダウンロードの検索  タ                          |
| 調査回答ファイル選択                                                           | 整理 ▼ 新しいフォルダー                                                                  | == ?                                  |
|                                                                      | <ul> <li>✓ ダウンロード</li> <li>▲ 名前</li> <li>● 毎月動労統語</li> <li>● 毎月動労統語</li> </ul> | ↑調査 3006.xml<br>†調査 3007.xml          |
| ファイルを選択<br>選択されていません<br>調査回答ファイル 必須 ファイルを選択 選択されていません                |                                                                                | · · · · · · · · · · · · · · · · · · · |
| フルを選択 選択されていません<br>フルを選択 選択されていません                                   | 7ァイル名( <u>N</u> ):                                                             | ✓ すべてのファイル (*.*) ✓ 開く(Q) キャンセル        |
| ※6 ファイル以上の調査回答ファイル<br>※一括送信で回答できる調査票は、前ペーンの电丁調査示 気に 回答す<br>ている場合を除く) | する調査票のデータ(XML ファイル)を                                                           |                                       |
|                                                                      | ン、「開く」をクリック。                                                                   |                                       |

(3)回答する調査票のデータ(XML ファイル)をすべて選択したら、「一括送信」をクリックします。

| 調査回答ファイルの一括送信                                                                                                    |                             |
|----------------------------------------------------------------------------------------------------|-----------------------------|
|                                                                                                    |                             |
| ー括送信できるファイル形式CSV形式、JSON形式及びXML形式の3種類です。(これらのファイルをZIP形式に圧縮して、<br>とも可能です。)<br>ー括送信するファイル名を選択していただき、「一括送信」ボタンをクリックしてください。<br>ー括送信するファイル容量の上限さいMBです。                                                                                                    | 択できるのは1ファイルのみ<br>ファイル)<br>タ |
| 調査回答ファイル       Oアイルを選択       毎月勤労統計調査_3006.xml         ファイルを選択       毎月勤労統計調査_3007.xml         ファイルを選択       毎月勤労統計調査_3007.xml         ファイルを選択       選択されていません         ファイルを選択       選択されていません         ファイルを選択       選択されていません         ファイルを選択       選択されていません |                             |
| ※6ファイル以上の調査回答ファイルをまとめて送信する場合などは、ZIP形式にすることで一度に送信することができます。<br>※一括送信で回答できる調査票は、前ページの電子調査票一覧に表示されているもののみです。(一括回答送信対象者IDが設定され<br>ている場合を除く)<br>-括送信 調査票一覧へ                                                                                                    |                             |
| 6つ以上の調査票を一括で送信する場合                                                                                                    |                             |

ー括送信できるのは1回につき最大5ファイルまでですが、圧縮ファイル(ZIP形式)にすることで6つ以上の調査票を1回で送信することができます。

【圧縮ファイル(ZIP 形式)の送信手順】

- ① 複数の回答データ(XML ファイル)を一つのフォルダに格納し圧縮(ZIP ファイル化)します。
- ② 調査回答ファイルの一括送信画面の ファイルの選択 で ZIP ファイルを選択し、一括送信します。

※一括送信が成功した場合、以下のように、登録したメールアドレスに受付のメールが届きます。

(システムにおける受付処理の関係上、画面の反映及びメール送信に数分かかる場合があります。)

| online@e-stat.nstac.go.jp<br><sup>宛先</sup>                                       |
|----------------------------------------------------------------------------------|
| 統計調査名:毎月勤労統計調査                                                                   |
| 実施時期,調査票名,調査対象者 ID,キー項目,受付番号,受付結果                                                |
| 2024年2月分(毎勤),毎月勤労統計調査調査票,M910005013,0,003NM5349001,調査票回答を受け付けました。ご回答ありがとうございました。 |
| 2024年2月分(毎勤),毎月勤労統計調査調査票,M910005014,0,0O3NM5350001,調査票回答を受け付けました。ご回答ありがとうございました。 |

答状況を確認してください。「**状況**」欄が「回答済」となっていれば、回答データの送信が成功しています。

| 2024年3                           | 2024年2月分(毎勤) [  |                          |               |                                    |                                      |                          |                    |  |
|----------------------------------|-----------------|--------------------------|---------------|------------------------------------|--------------------------------------|--------------------------|--------------------|--|
| <u></u><br>回答する電子調査票をクリックしてください。 |                 |                          |               | ー <del>毋</del><br>ック<br>- クリ<br>てき | 月勤労統計調査<br>し回答状況から<br>ックすると回答<br>ます。 | 調査票」 る<br>「回答確認<br>した内容る | ェクリ<br>・更新<br>を確認  |  |
| 調查対象者ID                          | <u>名称</u>       | 電子調査票 ?                  | <u>ファイル形式</u> | 提出期限                               |                                      |                          |                    |  |
| M91000501<br>3                   | 厚生労働省 B ◆<br>支社 | □ 每月勤労統計調査調<br>査票        | HTML形式        | 2024-03-10                         | 回答済                                  | 2024-03-05 15:02         | <u>↓</u> <u>表示</u> |  |
| M91000501<br>4                   | 厚生労働省 C<br>支社   | □ <u>毎月勤労統計調査調</u><br>査票 | HTML形式        | 2024-03-10                         | 回答済                                  | 2024-03-05 15:02         | <u>↓</u> <u>表示</u> |  |

### 14. ログアウト

ログアウトをクリックし、「OK」ボタンを押すとログイン画面へ戻ります。

# ●既に回答した調査票を修正して再送信する場合

(1) 調査票の一覧画面で状況欄が「回答済」となっていることを確認し、「毎月勤労統計調査調査票」をクリッ クします。

| 每月勤労統計調査                        |                                                                                                    |                                                                                                    |                                                                                                    |                                                                                                    |                                                                                                    |  |  |  |  |
|---------------------------------|----------------------------------------------------------------------------------------------------|----------------------------------------------------------------------------------------------------|----------------------------------------------------------------------------------------------------|----------------------------------------------------------------------------------------------------|----------------------------------------------------------------------------------------------------|--|--|--|--|
| クしてください。                        |                                                                                                    |                                                                                                    |                                                                                                    |                                                                                                    |                                                                                                    |  |  |  |  |
| 電子調査票 ?                         | <u>ファイル形式</u>                                                                                                    | 提出期限                                                                                                    | <u>状況</u>                                                                                                    | 回答日時                                                                                                    | 参考資料等                                                                                                    |  |  |  |  |
| □ <u>毎月勤労統計調査調査</u><br><u>票</u> | HTML形式                                                                                                    | 2024-01-10                                                                                                    | 未回答                                                                                                    |                                                                                                    | <u>↓</u> <u>表示</u>                                                                                                    |  |  |  |  |
| □ <u>毎月勤労統計調査調査</u><br>票        | HTML形式                                                                                                    | 2024-02-10                                                                                                    | 未回答                                                                                                    |                                                                                                    | <u>↓</u> <u>表示</u>                                                                                                    |  |  |  |  |
| □ <u>毎月勤労統計調査調査</u><br>要        | HTML形式                                                                                                    | 2024-03-10                                                                                                    | 回答済                                                                                                    | 2024-03-05 14:25                                                                                                    | <u>表示</u>                                                                                                    |  |  |  |  |
|                                 | クしてください。<br><u>電子調査票</u> ?<br>□ <u>毎月勤労統計調査調査</u><br>Ξ<br>□ <u>毎月勤労統計調査調査</u><br><u>□</u> 毎月勤労統計調査調査<br><u>□</u> 毎月勤労統計調査調査<br><u>□</u> | DUTください。 <u>電子調査票 ? ファイル形式</u> <u>ファイル形式</u> 日 <u>毎月勤労統計調査調査</u> HTML形式 <u>第</u> 日 <u>毎月勤労統計調査調査</u> HTML形式 <u>第</u> 日 <u>毎月勤労統計調査調査</u> HTML形式 <u>第</u> | 電子調査票 ?       ファイル形式       提出期限         □ 毎月勤労統計調査調査       HTML形式       2024-01-10         □ 毎月勤労統計調査調査       HTML形式       2024-02-10         □ 毎月勤労統計調査調査       HTML形式       2024-02-10         □ 毎月勤労統計調査調査       HTML形式       2024-02-10 | 電子調査票         ファイル形式         提出期限         状況           □ 毎月勤労統計調査調査         HTML形式         2024-01-10         未回答           □ 毎月勤労統計調査調査         HTML形式         2024-02-10         未回答           □ 毎月勤労統計調査調査         HTML形式         2024-02-10         未回答           □ 毎月勤労統計調査調査         HTML形式         2024-02-10         未回答           □ 毎月勤労統計調査調査         HTML形式         2024-03-10         ● | 電子調査票 ?       ファイル形式       提出期限       状況       回答日時         □ 毎月勤労統計調査調査       HTML形式       2024-01-10       未回答         □ 毎月勤労統計調査調査       HTML形式       2024-02-10       未回答         □ 毎月勤労統計調査調査       HTML形式       2024-02-10       未回答         □ 毎月勤労統計調査調査       HTML形式       2024-02-10       未回答         □ 毎月勤労統計調査調査       HTML形式       2024-03-10       『G济》 |  |  |  |  |

回答状況画面が表示されるので、「回答確認・更新」を選択します。 (2)

| ]答状況                          |                                     |                                    |                             |
|-------------------------------|-------------------------------------|------------------------------------|-----------------------------|
| 統計調査名                         | 毎月勤労統計調査                            | キー項目                               | 0                           |
| 実施時期                          | 2024年2月分(毎勤)                        | 受付番号                               | 0035I4621001                |
| 調査票名                          | 毎月勤労統計調査調査票                         | 調査票の状況                             | 回答済み                        |
| 調查対象者ID                       | M910005011                          | 回答日時                               | 2024-03-05 14:25            |
| <mark>新規回答</mark><br>改めて新規で回答 | <b>回答確認・更新</b><br>回答済みの調査票を表<br>示する | <b>ダウンロード</b><br>回答内容をダウンロー<br>ドする | <b>調査票一覧へ</b><br>調査票一覧画面へ戻る |

(3) 既に回答した調査票が表示されるので、調査票を修正し、調査票の「回答データ送信」ボタンを押して 回答データを再送信する。

| ○ 気部(2) (国家昭参に、次のこと杯あった湯っは道まする第所を進んだ後、台の賞者欄に<br>でで概念を起入してたさい。)<br>」 2月を実成した。<br>」 4 なはに体系、営業中の実が資かたがつた。<br>」 5 の見を実成した。<br>」 6 の数単の一の性素を発現した。<br>3 後数単し、一の性素を発現した。<br>3 後数単し、一の性素を発現した。 | 10 儒素(本月分の贈告内容と前月分の闇に著しい紙がある場合<br>は、その理由を記入してください。)<br>正社員い→コパート(アルパイト)の試案形態定更<br>前月分明定面の人款把描述り | 記入担当者<br>氏 名<br>詞 查 票<br>提出年月日 | 2024 年 | 03 JI | 05 H |
|----------------------------------------------------------------------------------------------------|-------------------------------------------------------------------------------------------------|--------------------------------|--------|-------|------|
| 国著データを残したい場合は下の「国著データ連信」ボタンを押す前に<br>保存すたは国際をしてください。                                                                                                    |                                                                                                 |                                |        |       |      |
| ご協力ありがとうございました。                                                                                                    |                                                                                                 |                                |        |       |      |
| 回答データのみ                                                                                                    | <b>保存</b> 回答データ送信                                                                               |                                |        |       |      |
|                                                                                                    |                                                                                                 |                                |        |       |      |